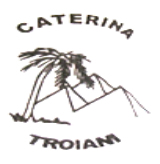

Scuola paritaria dell'Infanzia e Primaria Parificata "Caterina Troiani" Via Sbarre Centrali, 71 – 89133 Reggio Calabria – Tel/Fax: 0965 57496 SCUOLA DELL'INFANZIA RC1A077008 SCUOLA PRIMARIA RC1E00700X www.istitutocaterinatroiani.it e-mail <u>istsuore.caterinatroiani@gmail.com</u>

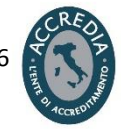

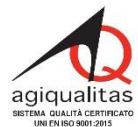

Prot. n. 230

# Istruzione votazione on-line

## Accesso all'account @scuolacaterinatroiani.org fornito dalla scuola

 Aprire il browser (preferibilmente Google Chrome), collegarsi alla pagina <u>www.google.it</u> e fare click sul pulsante "Accedi" in alto a destra.

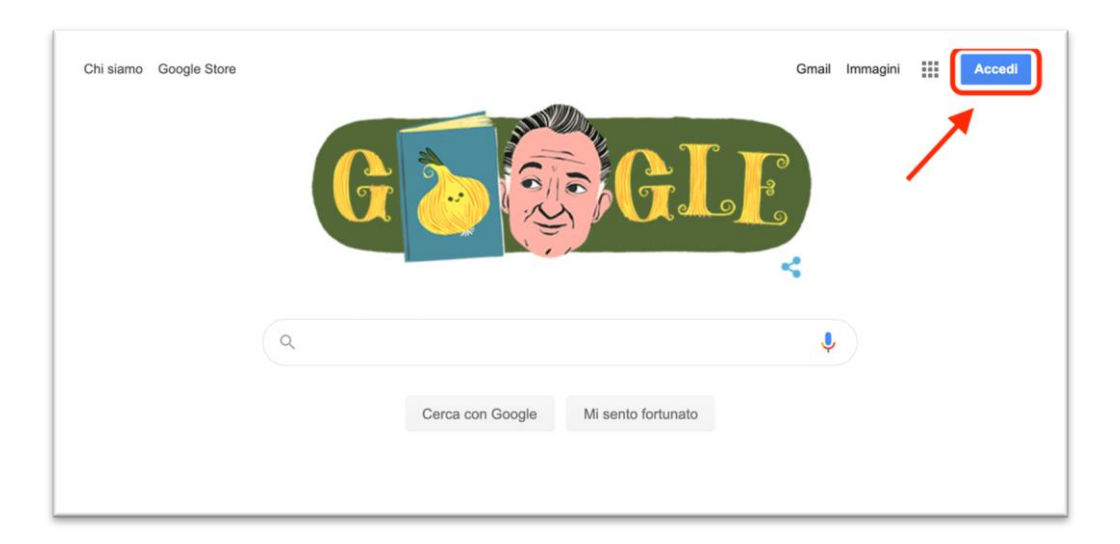

**NB**: se al posto di "Accedi" appare un cerchietto con una lettera, significa che è già stato effettuato l'accesso in precedenza con un account privato, quindi fare click sul cerchietto e scegliere "Esci". Tornare adesso su <u>www.google.it</u> e cliccare il pulsante "Accedi", seguito da "Utilizza un altro account".

2) Digitare le proprie credenziali (email e password fornite dalla scuola).

|                                   | Google                                                                                                |                                   |
|-----------------------------------|----------------------------------------------------------------------------------------------------|-----------------------------------|
|                                   | Accedi                                                                                                |                                   |
|                                   | Utilizza il tuo Account Go                                                                            | ogle                              |
| Indirizz                          | to email o numero di telefono                                                                         |                                   |
|                                   |                                                                                                    |                                   |
| Non ricc                          | ordi l'indirizzo email?                                                                               |                                   |
| Non ricc<br>Non si tr<br>per acce | ordi l'indirizzo email?<br>ratta del tuo computer? Utilizza la<br>edere privatamente. Ulteriori infor | modalità ospite<br><b>mazioni</b> |

- 3) Si riaprirà la pagina di Google.
- 4) Aprire i link dei moduli per la votazione e procedere col voto.

### Votazione per il Consiglio di Istituto (componente genitori)

1) Dopo aver eseguito l'accesso all'account @scuolacaterinatroini.org fornito dalla scuola, collegarsi al link:

#### https://forms.gle/ENo9NJeXMh4B9ntQ7

Leggere attentamente le istruzioni.

- 2) Digitare il nominativo dei candidati. Sono esprimibili fino a due preferenze.
- 3) NB: se non si indica almeno la prima preferenza, il modulo non può essere inviato.

| Digitare il nominativo del<br>candidato. Sono esprimibili<br>due preferenze. * |
|--------------------------------------------------------------------------------|
| Seconda preferenza                                                             |

In presenza di entrambi i genitori, è possibile compilare anche il campo in fondo alla pagina ("*Voto secondo genitore*"), esprimendo un'altra preferenza (uguale o diversa dalla precedente). NB: se non si indica almeno la prima preferenza, il modulo non può essere inviato.

#### Votazione per il Consiglio di Istituto (componente genitori) in presenza di più figli iscritti

- Se più figli frequentano la scuola, i genitori possono votare per ciascuna classe, a patto di utilizzare l'account personale di ciascun figlio/a. Dopo aver effettuato la votazione con l'email del primo figlio/a, uscire dal suo account ed eseguire nuovamente l'accesso con quello del secondo figlio/a.
- Per uscire da un account ed accedere ad un altro, aprire la pagina di Google: <u>www.google.it</u> quindi cliccare su Gmail.

| Chi siamo Google Store |                  | Gmail               | nagini <b>III Accedi</b> |
|------------------------|------------------|---------------------|--------------------------|
|                        | G                | GLE                 |                          |
|                        | ۹                | Ļ                   |                          |
|                        | Cerca con Google | Vli sento fortunato |                          |

In alto a destra apparirà il pulsante GSuite, cliccarlo e selezionare "Esci".

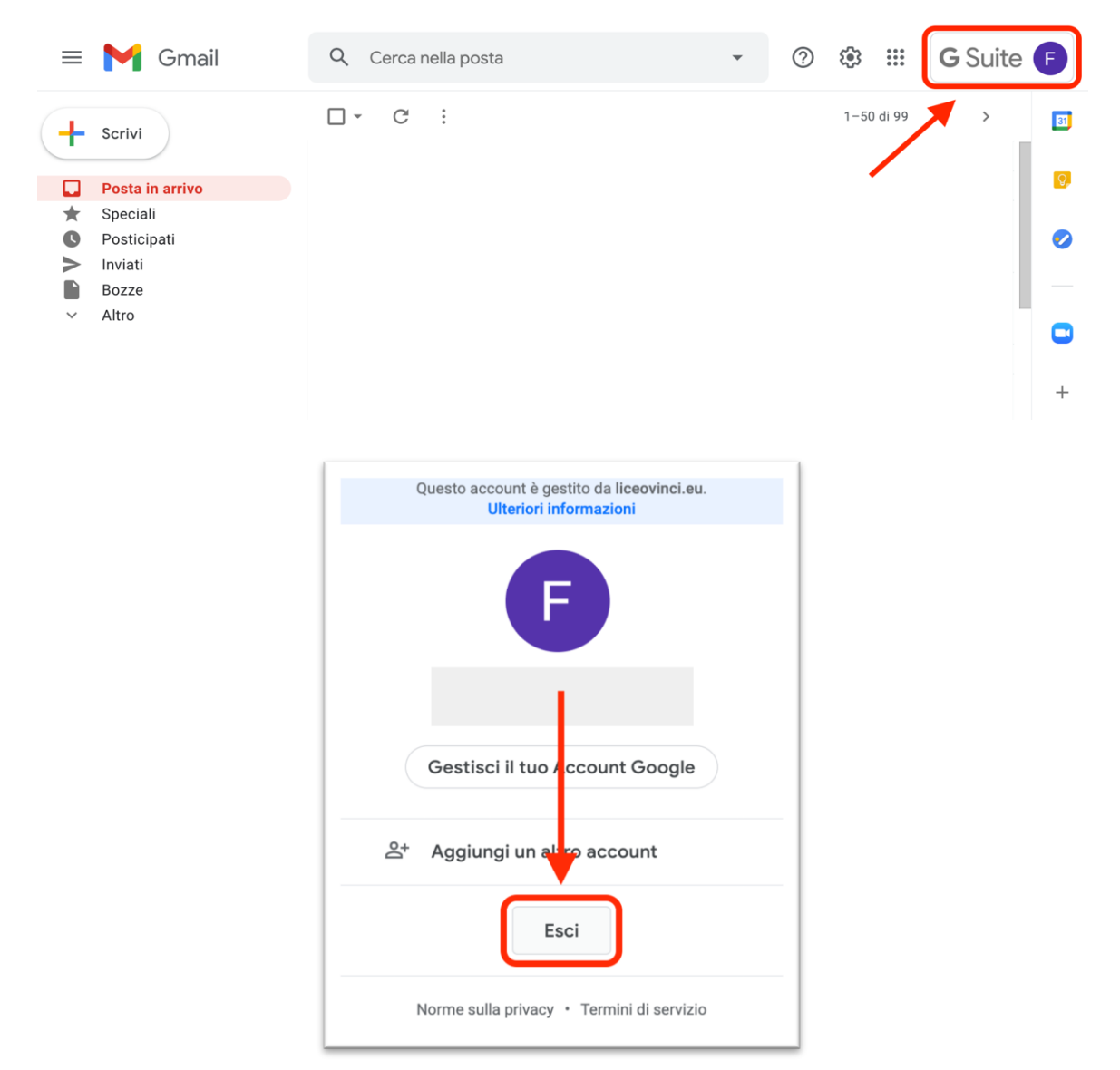

3) Nella pagina che si aprirà, scegliere la voce: "Utilizza un altro account" e ripetere il procedimento già descritto in precedenza (Accesso all'account @scuolacaterinatroiani.org fornito dalla scuola).

|    | Scegli un acco            | unt        |
|----|---------------------------|------------|
| F  |                           | Disconness |
| 2  | Utilizza un altro account |            |
| 0- | Rimuovi un account        |            |
|    |                           |            |
|    |                           |            |
|    |                           |            |